TO: EPSON 愛用者

FROM: EPSON 客服中心

主題敘述:省彩印微噴影印機/複合機 Epson WorkForce Pro WF-R8591 如何設定省 電模式

步驟1、從螢幕中的選擇『設定』選單,如下圖。(此機器面板爲觸控面板)

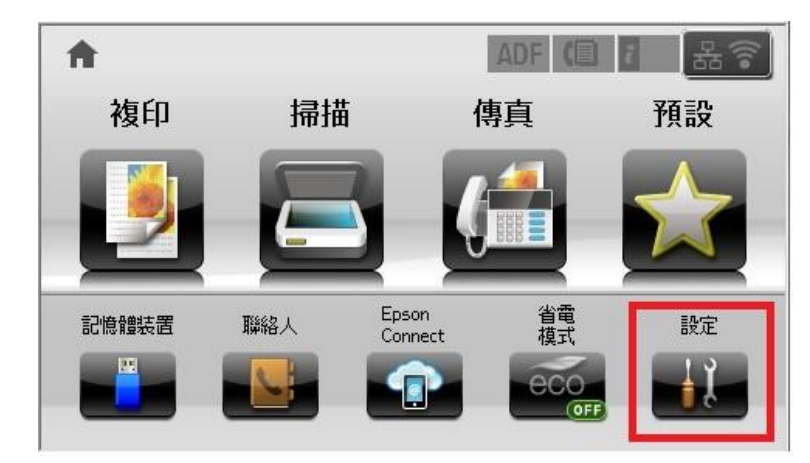

步驟2、進入『設定』選單,按『▼』往下選到『系統管理』,如下圖。

| ₩ 設定  | i. |
|-------|----|
| 墨水存量  |    |
| 維護    |    |
| 紙張設定  | ·  |
| 列印狀態表 |    |
| 網路狀態  |    |
|       |    |
| ₩ 設定  | 2  |

| 管理員設定 |  |
|-------|--|
| 系統管理  |  |
|       |  |
|       |  |
|       |  |

步驟3、進入『系統管理』選單,在按『▼』,點選『省電模式』進入,如下圖。

| 🚰 系統管理           | i. |
|------------------|----|
| 印表機設定            |    |
| 通用設定             |    |
| Wi-Fi/網路設定       |    |
| Epson Connect 服務 |    |
| Google雲端列印服務     |    |
|                  |    |
| 系統管理             | 2  |
| 省電模式             |    |
| 回復至出廠預設値         |    |
|                  |    |

步驟4、進入『省電模式』選單,請按螢幕的『開啓』後再點選『設定』進入, 如下圖。(預設值為關閉)

| € 省電模式  | ž intervient i territeri |  |  |
|---------|--------------------------|--|--|
| ✓ 關閉    | 開啓                       |  |  |
| 睡眠模式定時器 |                          |  |  |
| LCD 亮度  |                          |  |  |
| 雙面(複印)  |                          |  |  |
| 設定      | 確定                       |  |  |
|         |                          |  |  |
| 📻 省電模式  | ž                        |  |  |
| 關閉      | ✓ 開啓                     |  |  |
| 睡眠模式定時器 | 0                        |  |  |
| LCD 亮度  | 1                        |  |  |
| 雙面(複印)  | 關閉                       |  |  |
| 設定      | 確定                       |  |  |

步驟 5、進入省電模式的『設定』選單後,按螢幕中的『睡眠模式定時器』設定時間,完成後請按下『確定』,如下圖。(以下設定請依照您要設定的再去點選進入修改即可)

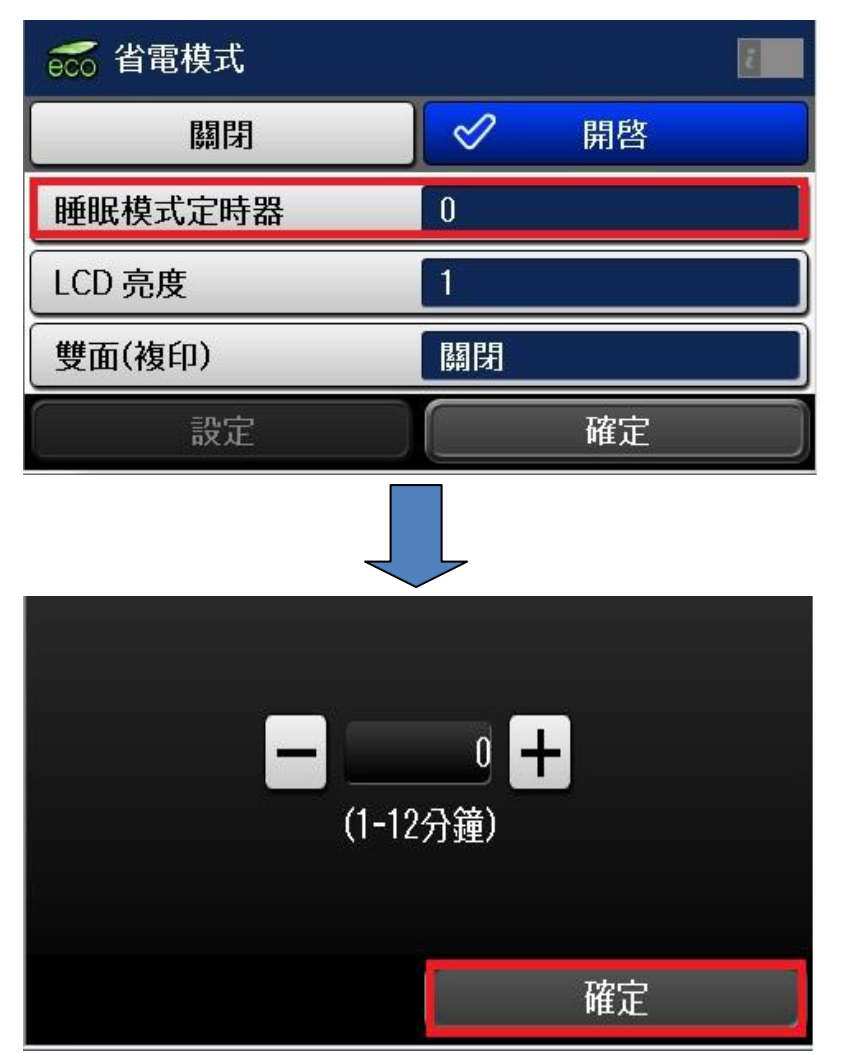

步驟 6、再往下選螢幕的『LCD 亮度』去調整顯示亮度,完成後在按下『確定』, 如下圖。

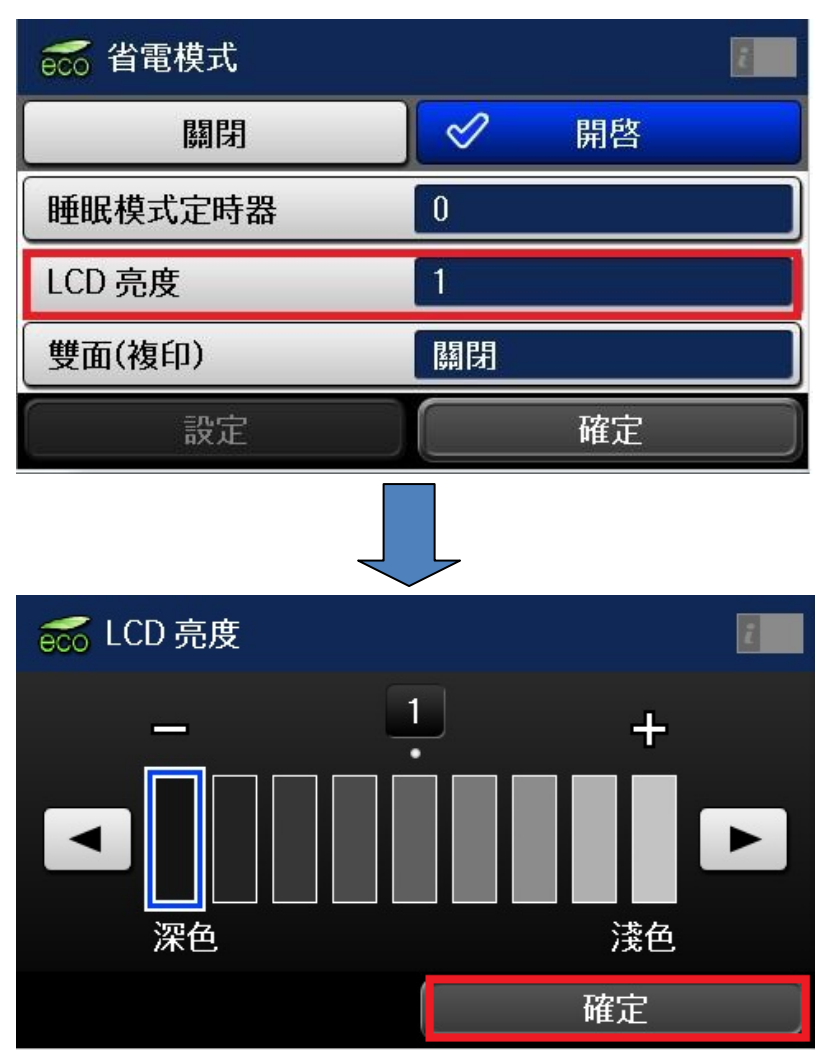

步驟7、再往下按螢幕的『雙面(複印)』,將此功能調整至關閉,如下圖。

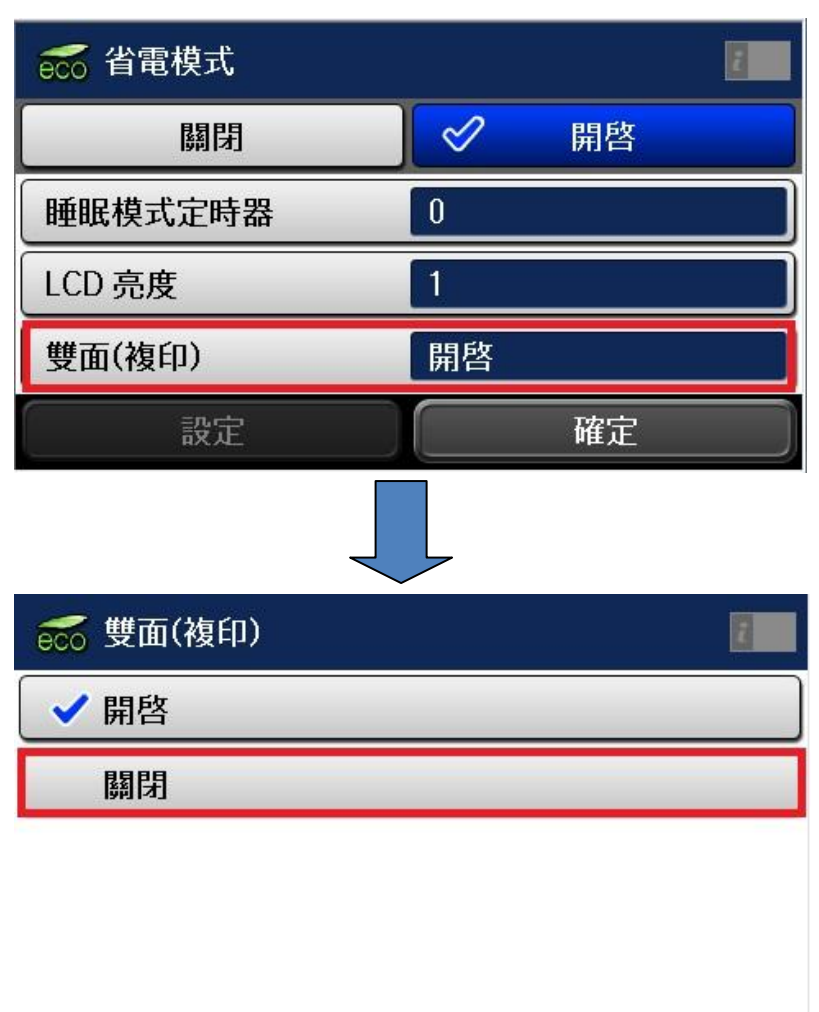

步驟 8、全部設定確認完成後,在按螢幕的『確定』,省電模式即可完成設定, 面板的省電模式也會呈現 ON 狀態,如下圖。

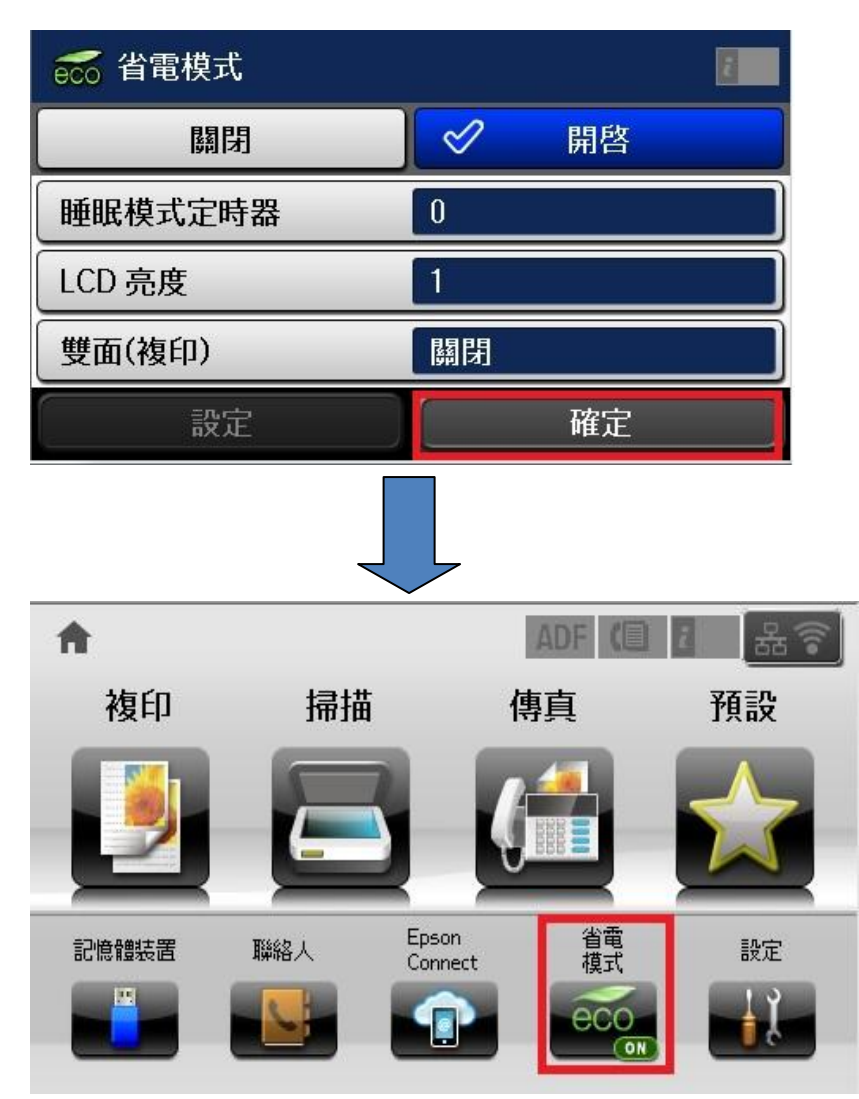